## 小程序无法绑定账号问题

已添加小程序:

1、在小程序中,长按"应急管理微学习",在弹出的菜单中选择"删除"(如下图)

| <sup>26</sup> ,1   <sup>46</sup> ,1   🛜 |                   |      | ☎48% 🔳 | 13:14 |
|-----------------------------------------|-------------------|------|--------|-------|
| く 小程序                                   |                   |      |        | Q     |
| 附近的小程序                                  |                   |      |        |       |
| 我的小程师                                   | <u>京</u><br>添加到我  | 的小程序 |        | ۵.    |
| 最近使用                                    | 删除                |      |        |       |
| 应急管理微学习                                 |                   |      |        |       |
| 美团美                                     | 团丨外卖美             | 食电影酒 | 店门票健   | 身     |
| 河 河                                     | 北云教育微             | 服务平台 | Ì      |       |
| 余 安                                     | 居客房产              |      |        |       |
| 6 微                                     | 微信发票助手            |      |        |       |
| 326 摩                                   | 拜单车               |      |        |       |
|                                         | $\triangleleft$ ( | С    |        |       |

2、重新在公众号中点击"小程序"学习(如下图)。

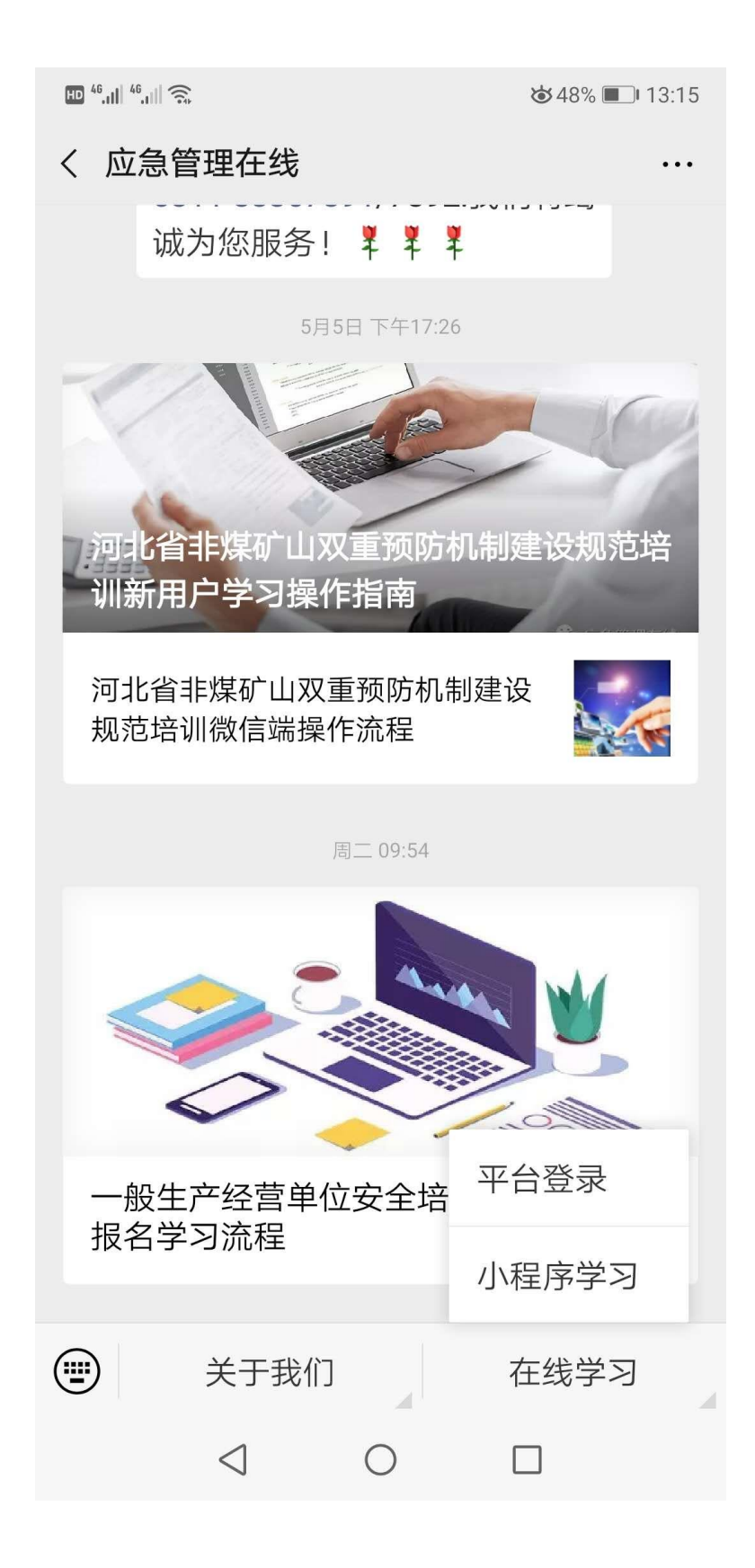

3、输入账号和密码点击确定(如下图)

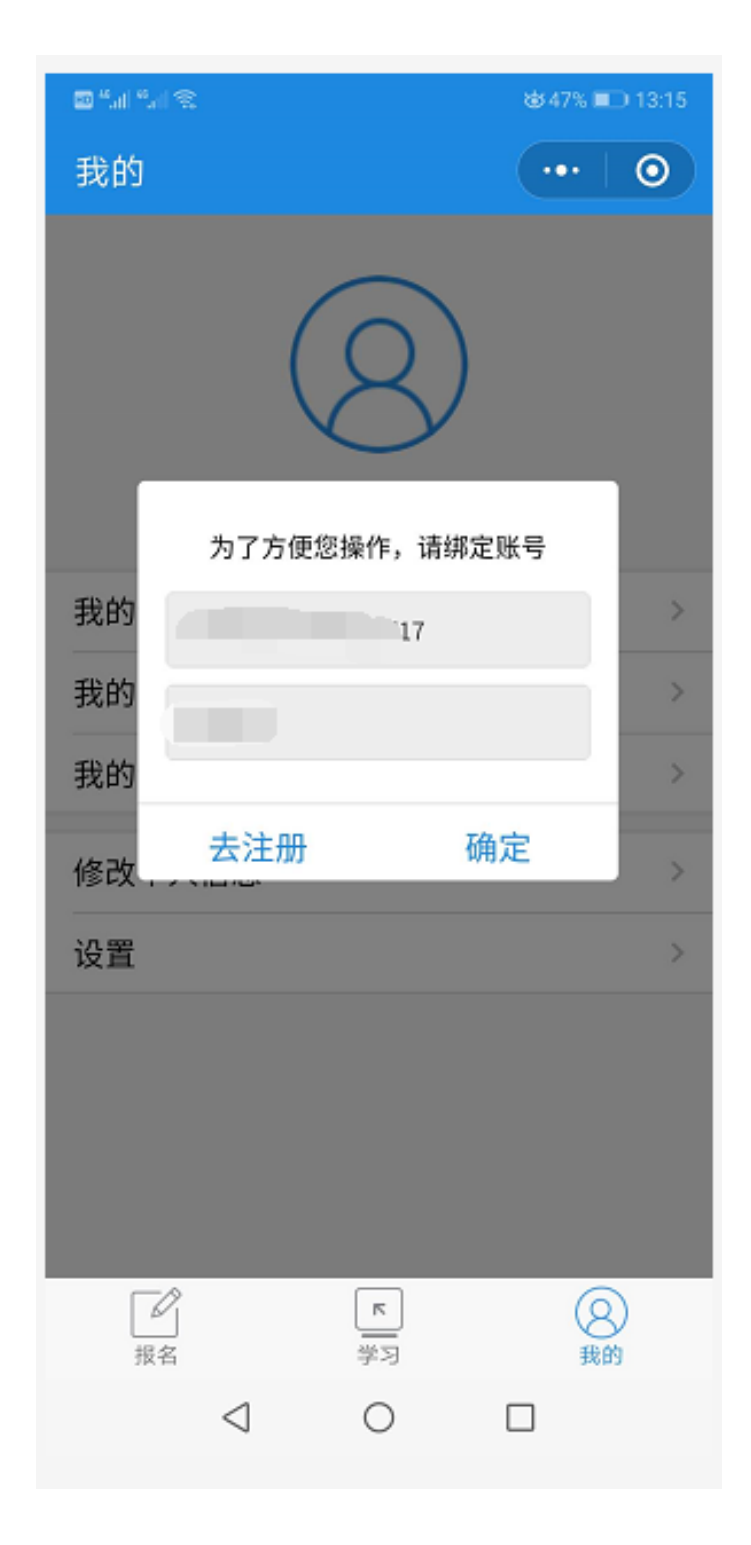

4、在弹出的授权界面中点击允许(所有小程序必须要求微信授权,务必点击允许,否则不能正常绑定学习),绑定成功。

| 2 "" "                                  | 🕸 47% 🔳 13:15 |
|-----------------------------------------|---------------|
| 我的                                      | ••• ()        |
| 为了方便您操作,请绑;<br>我的<br>130102197709110717 | 定账号           |
| 式的                                      |               |
| 应急管理微学习申请                               |               |
| 获取你的昵称、头像<br>及性别                        | R、地区          |
| 微信个人信息                                  | ~             |
| 取消                                      | 允许            |
| ⊲ 0                                     |               |

5、点击"我的"——"修改个人信息"查看绑定账号情况。

| 🗃 " <sub>al</sub> " <sub>al</sub> 🕾 | t∰ 47% <b>■</b> _) 13:16              |
|-------------------------------------|---------------------------------------|
| 我的                                  | ••• 0                                 |
|                                     |                                       |
| 我的订单                                | >                                     |
| 我的子可                                | · · · · · · · · · · · · · · · · · · · |
| 修改个人信息                              | >                                     |
| 设置                                  | >                                     |
| 「「」」<br>报名                          | <b>ド</b><br>学习 現的                     |
| $\triangleleft$                     | 0 🗆                                   |

添加小程序从第2步开始。